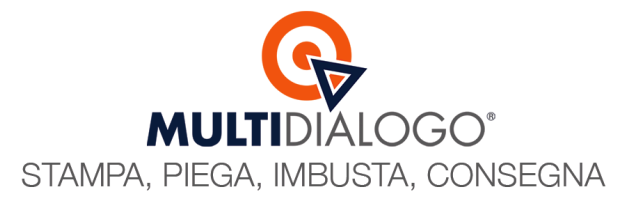

## SPEDIZIONE DI UN DOCUMENTO ESTERNO

La postalizzazione integrata all'interno del tuo Domustudio ti mette di spedire, oltre alle stampe generate direttamente dal programma, anche documenti esterni.

Grazie a questa funzionalità potrei sfruttare la configurazione delle anagrafiche presenti all'interno del tuo Domustudio.

## Per postalizzare un documento esterno basta seguire la seguente procedura: Dal menu COMUNICAZIONI (1), scegliere la voce COMUNICAZIONE GENERICA (2)

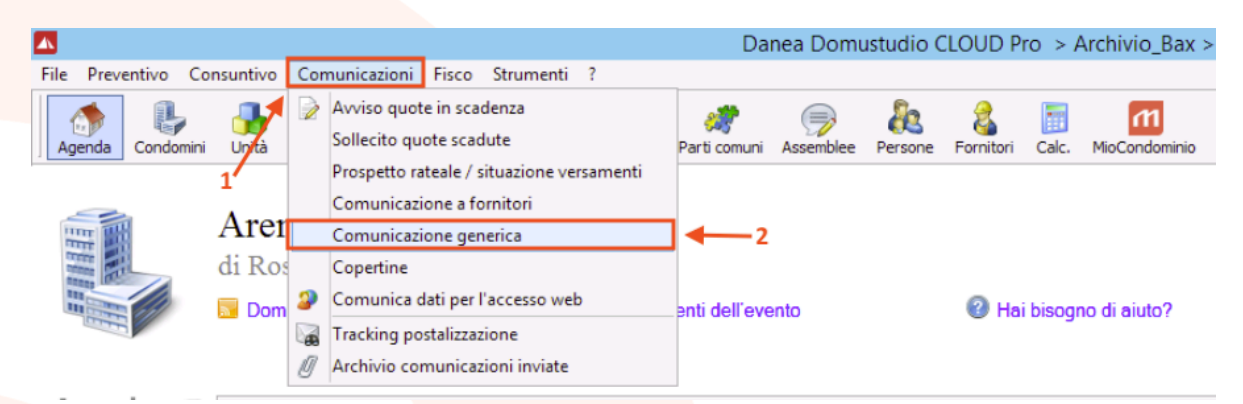

## Scegliere un MODELLO (3) (qualsiasi)

|                | Comunicazione                                                                             | generica     |                     |   |
|----------------|-------------------------------------------------------------------------------------------|--------------|---------------------|---|
|                | Modello di testo<br>Scegli il modello più adatto al tipo di comunicazione che stai invizi | ando         |                     |   |
| Modelli disp   | onibili per il condominio 001 - CONDOMINIO PROVA                                          | ¥            |                     |   |
| Тіро           | Modello                                                                                   | Esclusivo di |                     | ^ |
| Lettera        | Acquisizione dati anagrafe condominiale + inform. privacy (GDPR)                          | )            | Impostazioni        |   |
| Lettera        | Acquisizionè datì anagrafè condominialè + inform. privacy                                 |              | Impostazioni        |   |
| Lettera        | Attivare l'addebito ricorrente tramite TS Pay                                             | $\frown$     | Impostazioni        |   |
| Lettera        | Chiusura uffici periodo estivo                                                            |              | Impostazioni        |   |
| Lettera        | Chiusura uffici periodo natalizio                                                         |              | Impostazioni        |   |
| Lettera        | Comunicazione generica                                                                    |              | <u>Impostazioni</u> |   |
| Lettera        | Informativa sul trattamento dei dati dei condòmini (GDPR)                                 |              | Impostazioni        |   |
| Lettera        | Informativa sulla privacy (vecchio)                                                       |              | Impostazioni        |   |
| Lettera        | Invito APP Multicerta                                                                     |              | Impostazioni        |   |
| Lettera        | Invito scaricp app Mc                                                                     |              | Impostazioni        |   |
| Lettera        | Richiesta addebito_prova                                                                  |              | Impostazioni        |   |
| Lettera        | Richiesta conferma dati delle unità immobiliari                                           |              | Impostazioni        |   |
| Lettera        | Scheda acquisizione nuovi condòmini con informativa privacy                               |              | Impostazioni        |   |
| Lettera        | bvu oecpdw                                                                                |              | Impostazioni        |   |
| Nuo <u>v</u> o | o 🖶 Duplica 🥑 Elimina 🔑 Cerca 🔯 Vedi modello                                              |              |                     |   |

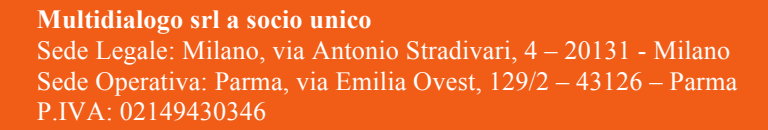

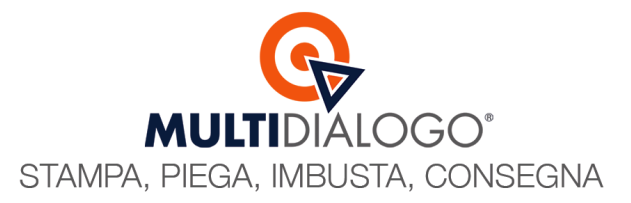

## Selezionare i DESTINATARI (4)

|        | Destinatari<br>Seleziona i destinatari della | comunicazione          |       |                  |            |           |
|--------|----------------------------------------------|------------------------|-------|------------------|------------|-----------|
| - Tutt | i gli incarichi - 🗸 🗸                        | - Tutte le categorie - | ~     | - Tutto il condo | minio -    | ~         |
| Selez. | Anagrafica                                   | ļ.                     | Unità | Tipo             | In copia a | [         |
| 1      | Alessandro Delle Cese                        |                        | 1/A1  | ex Co            |            |           |
| 1      | Bacchini Elisa (omonimo 1)                   |                        | 2/A3  | Pr               |            |           |
| 1      | Bandini Marcello                             |                        | 2/A1  | ex Pr            |            |           |
|        | Carri Antonello                              |                        | 1/A2  | As               |            |           |
|        | Circo Mario                                  |                        | 1/A2  | Us               |            |           |
|        | Dotti Eleonora                               |                        | 2/A4  | Pr               | (4)        |           |
|        | Edil Nuova Costruzione                       |                        | 2/A4  | Pr               |            |           |
|        | F.lli Giglio                                 |                        | 1/A4  | Pr               |            |           |
|        | Fiori Alberto                                |                        | 1/A1  | Co               |            |           |
|        | Isola Chiara                                 |                        | 2/A1  | Pr               |            |           |
|        | Lombi Sara                                   |                        | 2/A2  | Pr               |            |           |
|        | Rossi Marco                                  |                        | 1/A1  | Pr               |            |           |
| -      | Sabhia I Ion                                 |                        | 1/A 1 | He               |            | 3 selezio |
|        |                                              |                        |       |                  |            | 5 SEIE210 |

Una volta visualizzata l'anteprima del documento cliccare sul pulsante POSTALIZZA (5)

|                                                                                                    | Comunicazione generica - modello: Comunicazione generica                                                                  | — 0 X                 |
|----------------------------------------------------------------------------------------------------|----------------------------------------------------------------------------------------------------|-----------------------|
| Destinatari Ordinamento                                                                                                    |                                                                                                    | 🔊 Modifica modello    |
| Tutt         v         predefinito         v         Cerca           Selez:         Nr.         Destructio         0         0         0         0         0         0         0         0         0         0         0         0         0         0         0         0         0         0         0         0         0         0         0         0         0         0         0         0         0         0         0         0         0         0         0         0         0         0         0         0         0         0         0         0         0         0         0         0         0         0         0         0         0         0         0         0         0         0         0         0         0         0         0         0         0         0         0         0         0         0         0         0         0         0         0         0         0         0         0         0         0         0         0         0         0         0         0         0         0         0         0         0         0         0         0         0 | <b>Arena Amministrazioni</b><br>Via Cavour, 22- 43121 Parma (PR)<br>www.arenaamm.it netbuildertest@catchall.netbuilder.it |                       |
|                                                                                                    | Alessandro Delle Cese<br>Via Mazzini 12<br>43121 Parma PR                                                                 |                       |
| 5                                                                                                    | Parma, li 29/08/2024                                                                                                    |                       |
|                                                                                                    | OGGETTO: Raccolta dati Registro Anagrafe Condominiale.                                                                    |                       |
| A gampa 😭 Postalizza 🛛 Invia e-mail 💡 Pubblica                                                                                                    | <                                                                                                    |                       |
|                                                                                                    |                                                                                                    | 🕜 😋 Indietro 🗙 Chiudi |

Si aprirà la maschera per personalizzare le configurazioni d'invio

**Multidialogo srl a socio unico** Sede Legale: Milano, via Antonio Stradivari, 4 – 20131 - Milano Sede Operativa: Parma, via Emilia Ovest, 129/2 – 43126 – Parma P.IVA: 02149430346

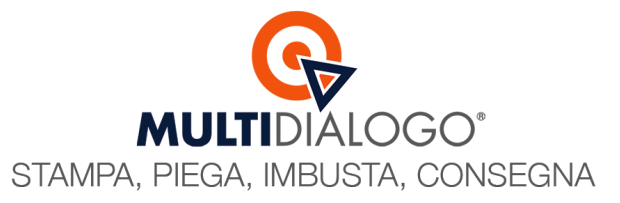

Nella parte dedicata ai **Documenti da stampare**, è caricato automaticamente il modello di comunicazione dalla quale siamo partiti.

Cliccare su ELIMINA (6), per togliere il modello dalla spedizione e sostituirlo con il documento esterno cliccando su AGGIUNGI FILE (7)

|                                                                                                    | Postalizzazione ×                                                                                                    |  |  |  |  |
|----------------------------------------------------------------------------------------------------|----------------------------------------------------------------------------------------------------|--|--|--|--|
| Postalizza le tue comunicazioni<br>Risparmia tempo e denaro e lascia che siano altri ad occuparsi delle tue spedizioni!                                                                                                    |                                                                                                    |  |  |  |  |
| Multidialogo                                                                                                    | Configura   Configura  Configura  C |  |  |  |  |
| Vettore<br>Modalità di spedizione<br>Rilegatura<br>E-mail del mittente<br>Costo a carico di:<br>Titolo spedizione<br>Corpo email/pec                                                                                                    | Poste Italiane       V         Posta4 (ex Prioritaria)       ✓         Nessuna       ✓         netbuildertest@catchall.netbuilder.i       □         Stampa nome condominio sulla busta         condominio       ✓         Comunicazione generica                                                                                                    |  |  |  |  |
| Documenti da stampare         N.       Nome         Tipo Stampa       Dimens. File originale         1       Comunicazione.PDF         bianco/nero, fronte/retro (più economico)         7         6         8         9         Elimina         Anteprima |                                                                                                    |  |  |  |  |
|                                                                                                    | 🥝 🥝 Conferma 🛛 😣 Annulla                                                                                                    |  |  |  |  |

Cliccare **CONFERMA**, per trasmettere la spedizione a Multidialogo e procedere con la postalizzazione.

**Multidialogo srl a socio unico** Sede Legale: Milano, via Antonio Stradivari, 4 – 20131 - Milano Sede Operativa: Parma, via Emilia Ovest, 129/2 – 43126 – Parma P.IVA: 02149430346